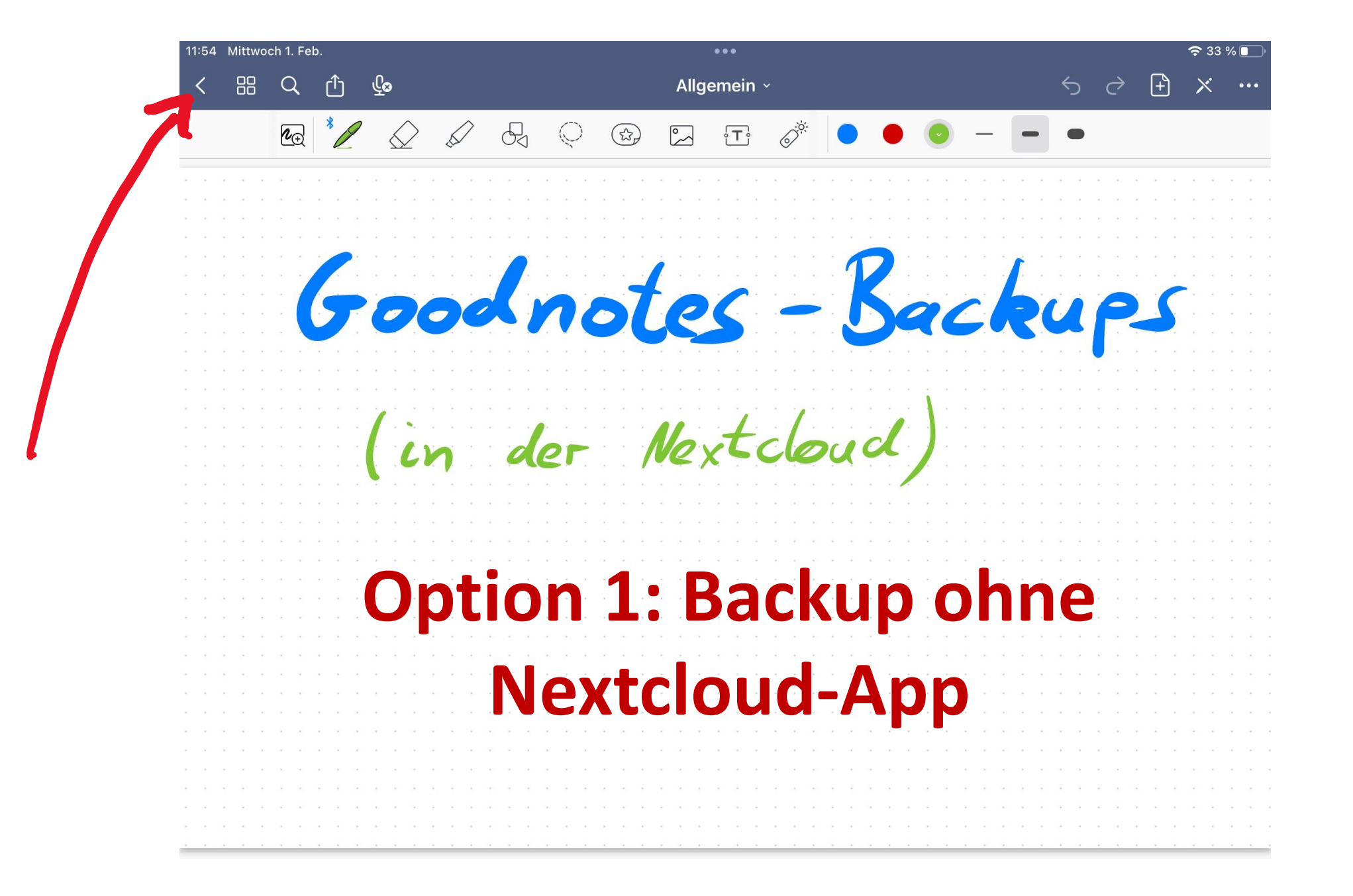

• Cloud & Backup tippen

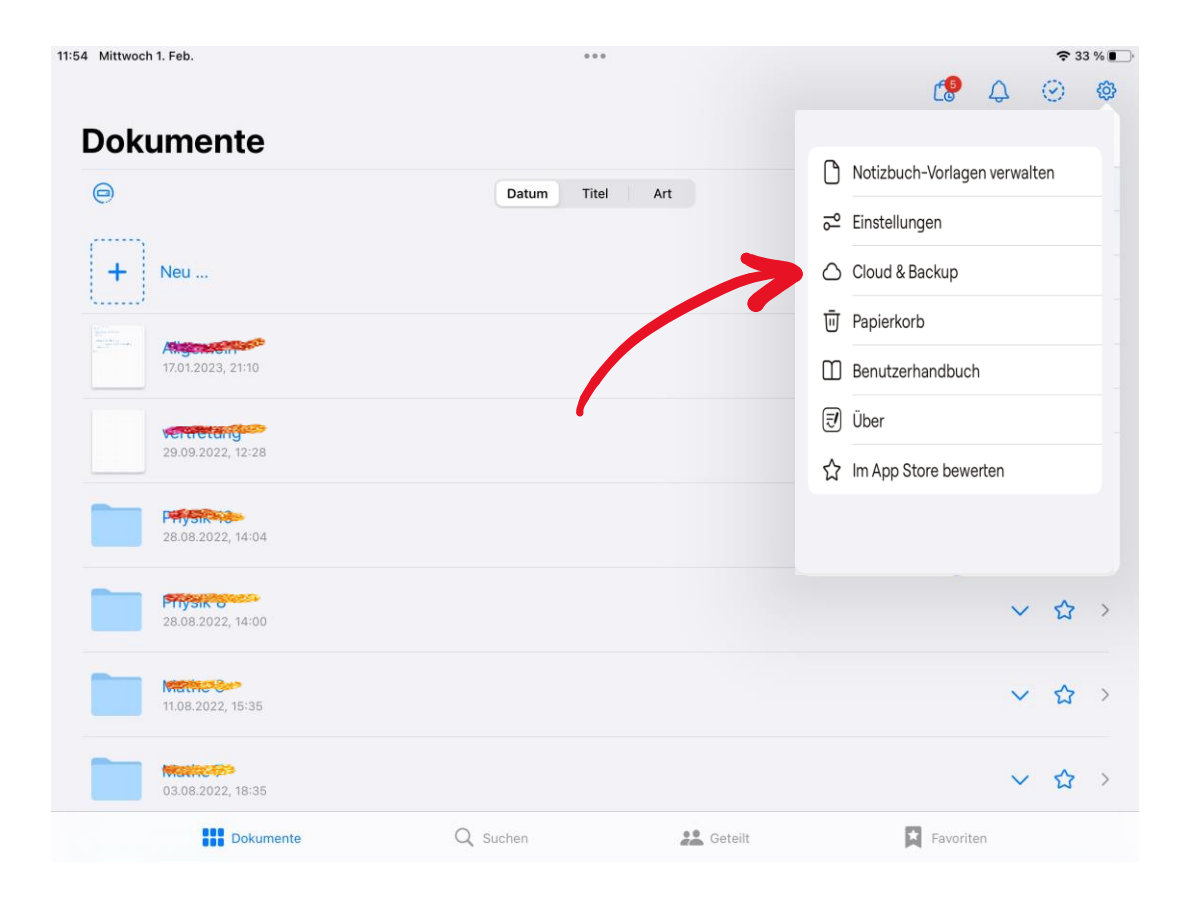

 Manuelle Dokumentensicherung tippen

| 1:54 Mittwoch 1. Feb.                | ***                                                                                                    |                                  |          |   |         |   |
|--------------------------------------|----------------------------------------------------------------------------------------------------|----------------------------------|----------|---|---------|---|
| Dokumente                            |                                                                                                    |                                  | Ľ.       | 4 | $\odot$ | - |
| 0                                    | Cloud & Backup                                                                                                | Fertig                           |          |   | 6       |   |
|                                      | Cloud-Speicher                                                                                                | iCloud deaktiviert >             |          |   |         | = |
| + Neu                                | Manuelle Dokumentensicherung                                                                                  | >                                |          |   |         |   |
| Alexand                              | Automatisches Backup                                                                                          | Deaktiviert >                    |          | ~ | ~       |   |
| <b>Verket g</b><br>29.09.2022, 12:28 | Wenn diese Option aktiviert ist, wird automatisch eine<br>mit deinem bevorzugten Cloud-Dienst synchronisiert. | Kople vom Notizbuch erstellt und |          | ~ | ☆       |   |
| 28.08.2022, 14:04                    |                                                                                                    |                                  |          | ~ | ☆       |   |
| <b>Page 28</b><br>28.08.2022, 14:00  |                                                                                                    |                                  |          | ~ | ☆       |   |
| 11.08.2022, 15:35                    |                                                                                                    |                                  |          | ~ | ☆       |   |
| 03.08.2022, 18:35                    |                                                                                                    |                                  |          | ~ | 습       |   |
| Dokumente                            | Q Suchen                                                                                                    | Ceteilt                          | Favorite | n |         |   |

• "Jetzt Backup erstellen" tippen

| 54 Mittwoch 1. Feb. |                                                                                                    |                                                                                                    |                                        | r B      | 0  | <b>२</b> ३<br>⊘                          | 3 % 🛙 |
|---------------------|----------------------------------------------------------------------------------------------------|----------------------------------------------------------------------------------------------------|----------------------------------------|----------|----|------------------------------------------|-------|
| Dokumente           | Cloud & Backup                                                                                                    | Backup erstellen                                                                                                    | Fertig                                 | Lo       | 4  | e la la la la la la la la la la la la la | 24    |
| ()<br>()<br>()      | Jetzt Backup erstelle                                                                                                   | en                                                                                                    |                                        |          |    |                                          | 3     |
| + Neu               | Du solltest von Zeit zu Zeit<br>bist, falls du dein Gerät jen<br>Das Backup-Archiv enthält<br>kann in Goodnotes importi | ein Backup anlegen, damit du vor Datenve<br>hals verlierst oder es beschädigt wird.<br>: alle Ordner und Dokumente der Goodnot<br>ert werden, um alles wiederherzustellen. | erlust geschützt<br>tes Bibliothek und |          |    |                                          |       |
| 17.01.2023, 21:10   | Abhängig von der Größe d<br>Anspruch nehmen.                                                                            | einer Bibliothek kann der Backupvorgang                                                                                                    | einige Zeit in                         |          | ~  | ☆                                        |       |
| 29.09.2022, 12:28   |                                                                                                    |                                                                                                    |                                        |          | ~  |                                          |       |
| 28.08.2022, 14:04   |                                                                                                    |                                                                                                    |                                        |          | ~  | 습                                        | >     |
| 28.08.2022, 14:00   |                                                                                                    |                                                                                                    |                                        |          | ~  |                                          | >     |
| 11.08.2022, 15:35   |                                                                                                    |                                                                                                    |                                        |          | ~  |                                          | >     |
| 03.08.2022, 18:35   |                                                                                                    |                                                                                                    |                                        |          | ~  | 습                                        | >     |
| Dokumente           | Q s                                                                                                    | uchen                                                                                                    | ilt                                    | Favorite | en |                                          |       |

## Warten... (kann mehrere Minuten dauern!)

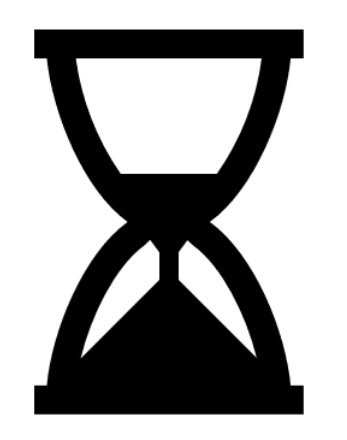

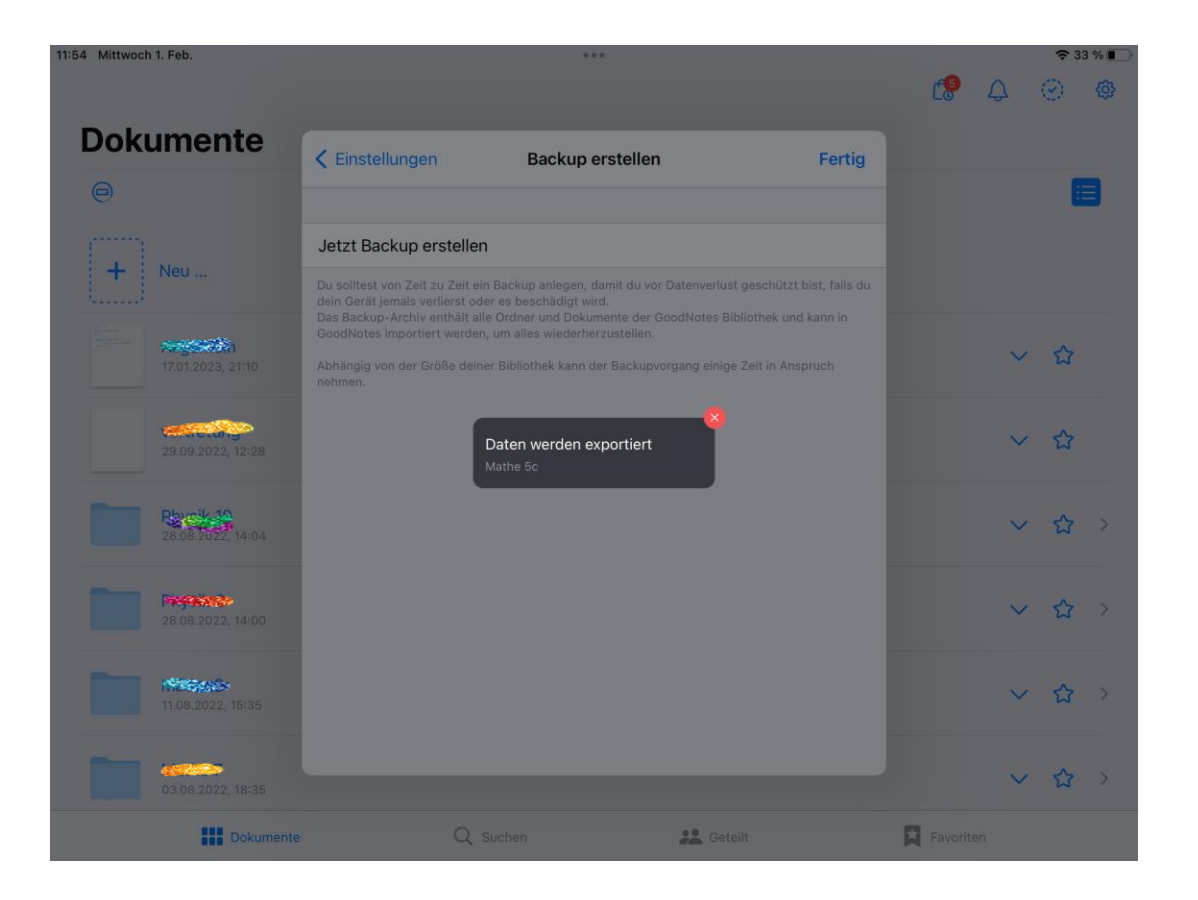

• "In Dateien sichern"

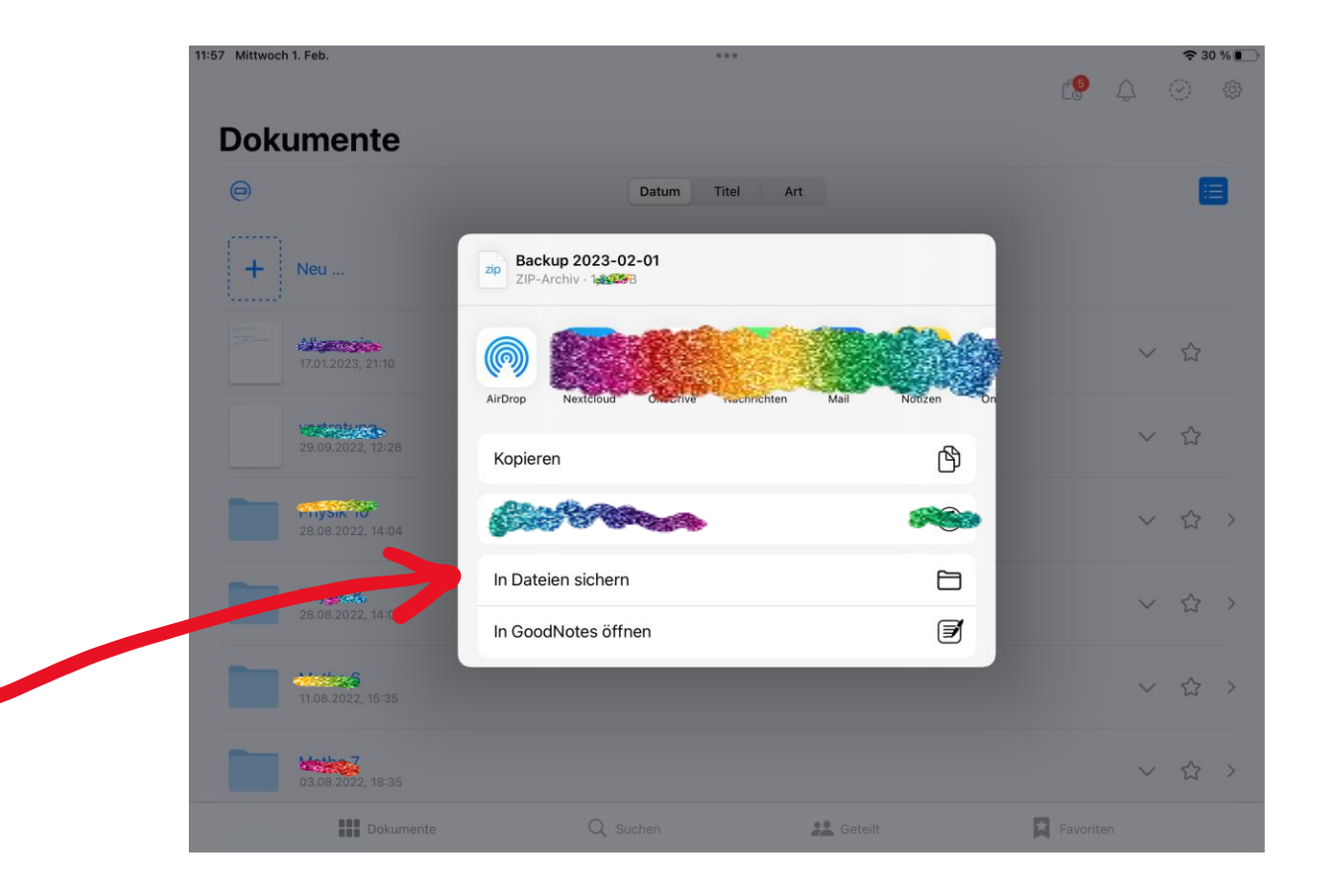

• "Auf meinem IPad" auswählen

- Irgendeinen Speicherort wählen (und merken!)
- (ggf. zuvor für diese Zwecke einen eigenen Ordner anlegen)

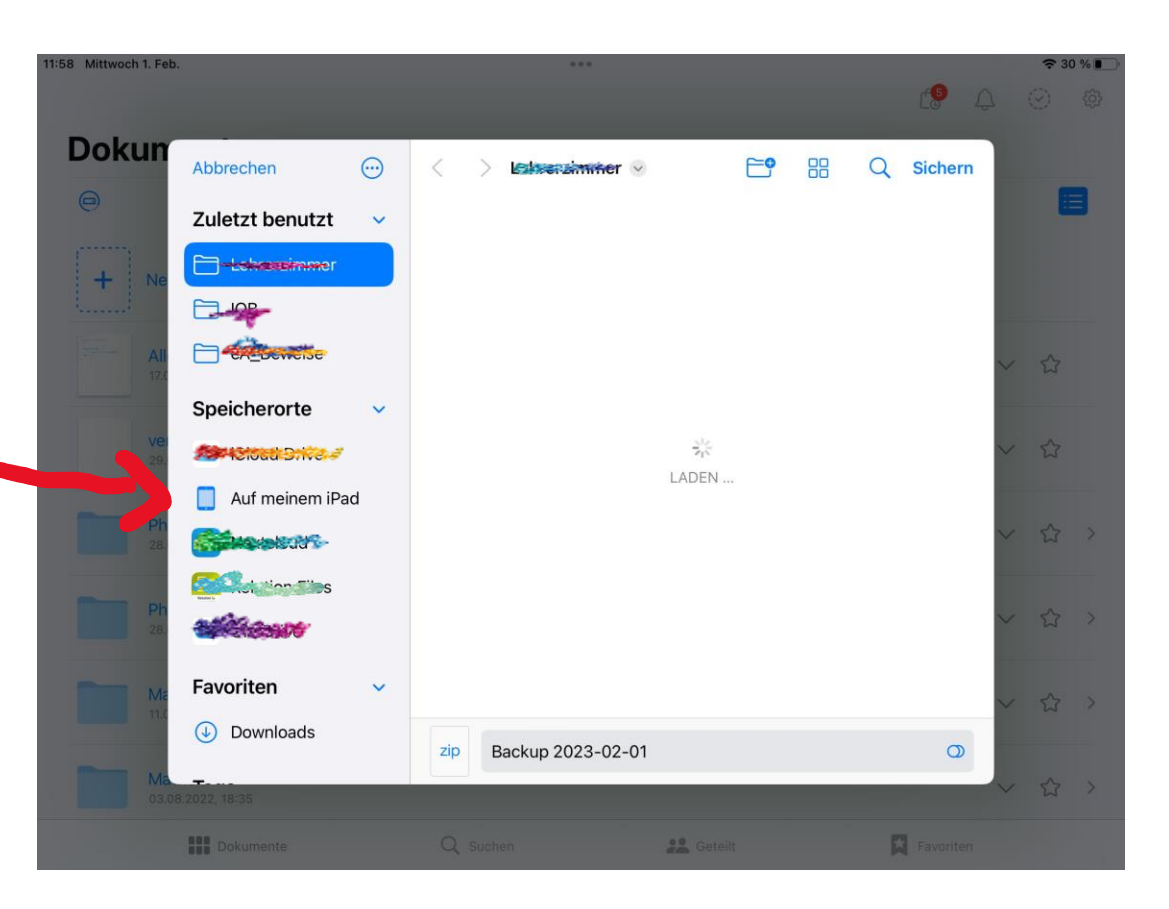

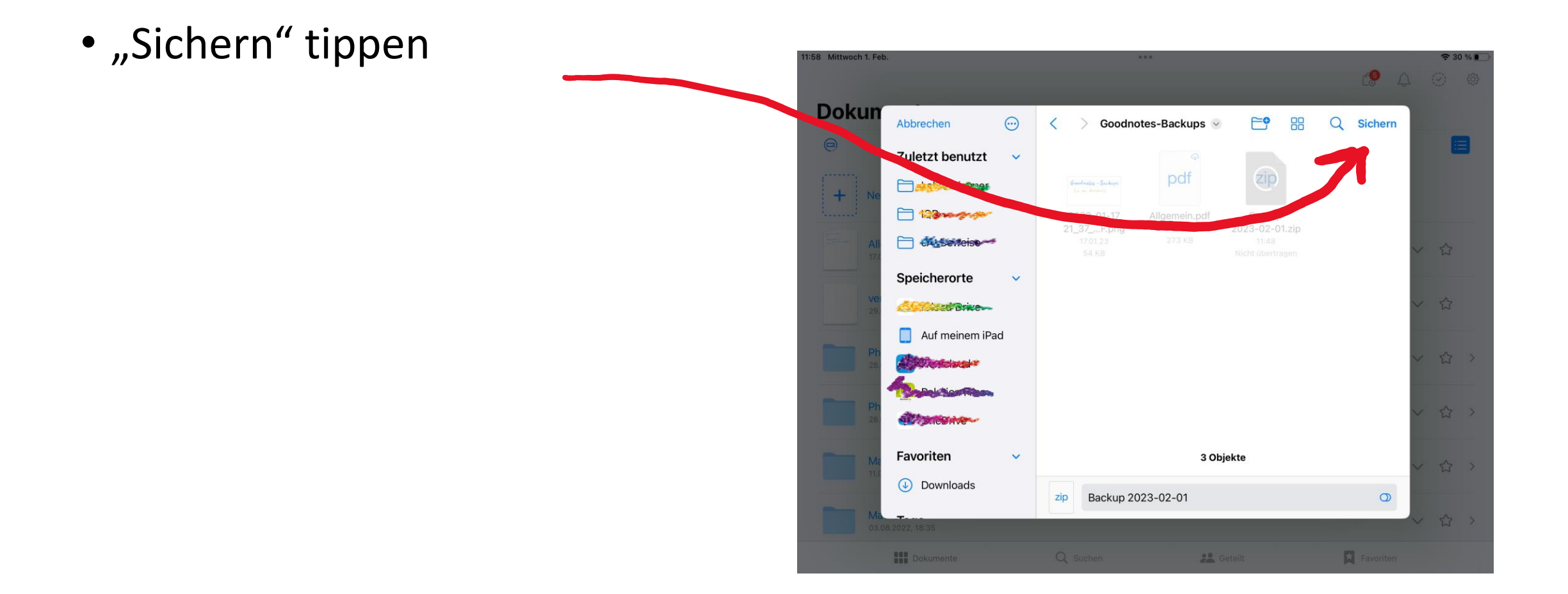

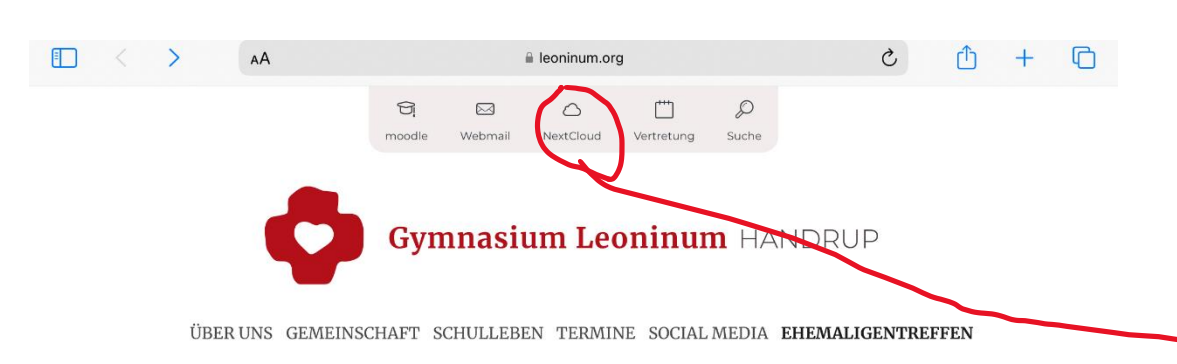

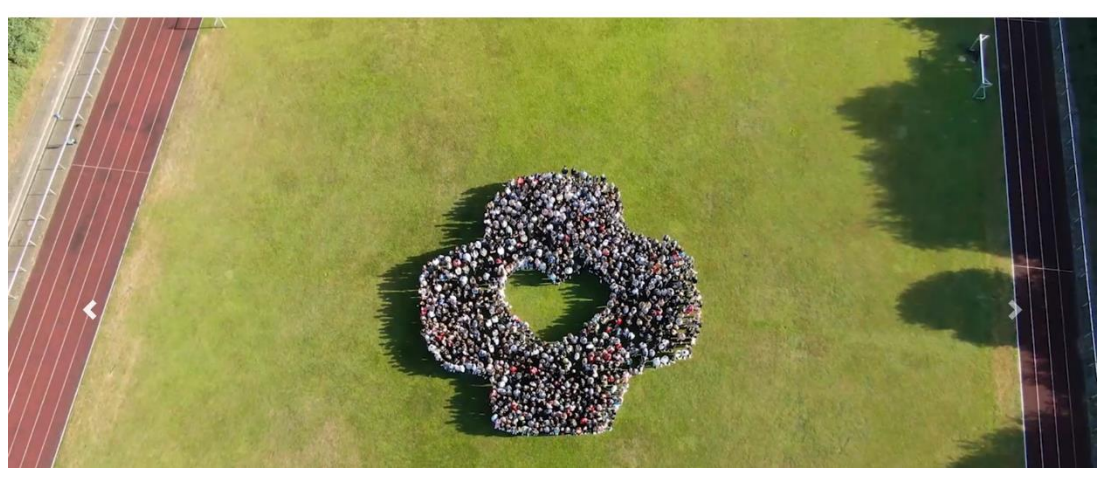

• Auf die Schulhomepage gehen <u>www.leoninum.org</u>

• Nextcloud auswählen

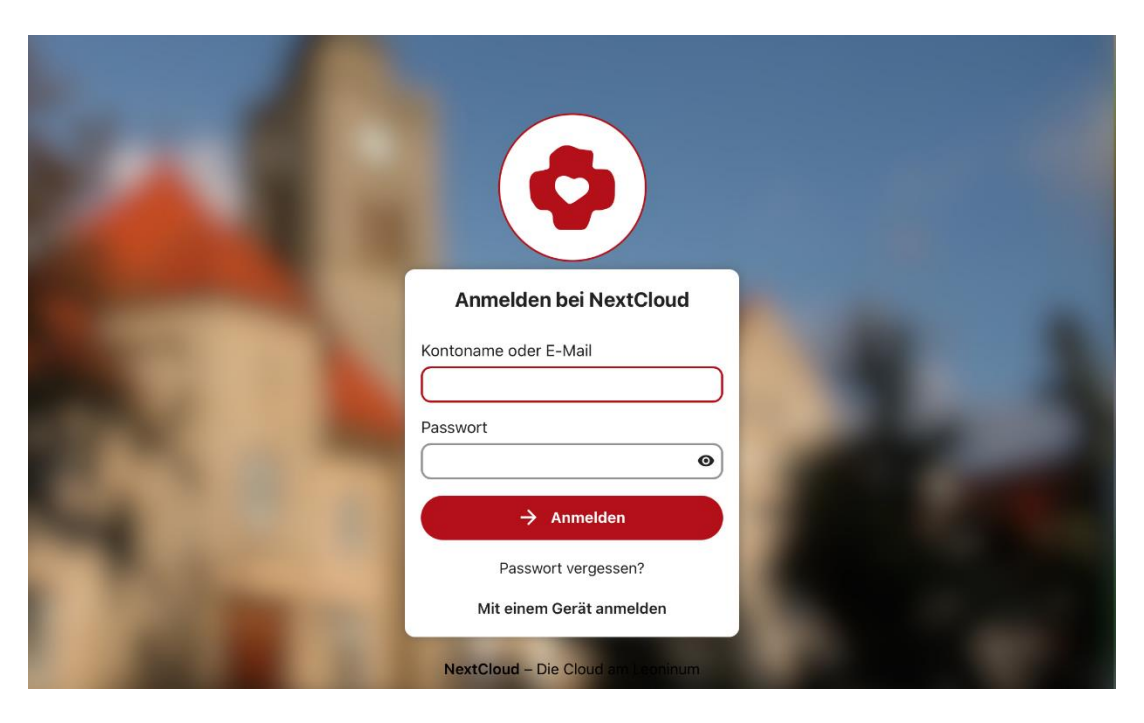

 In der Nextcloud mit Nutzerdaten anmelden (wie moodle)

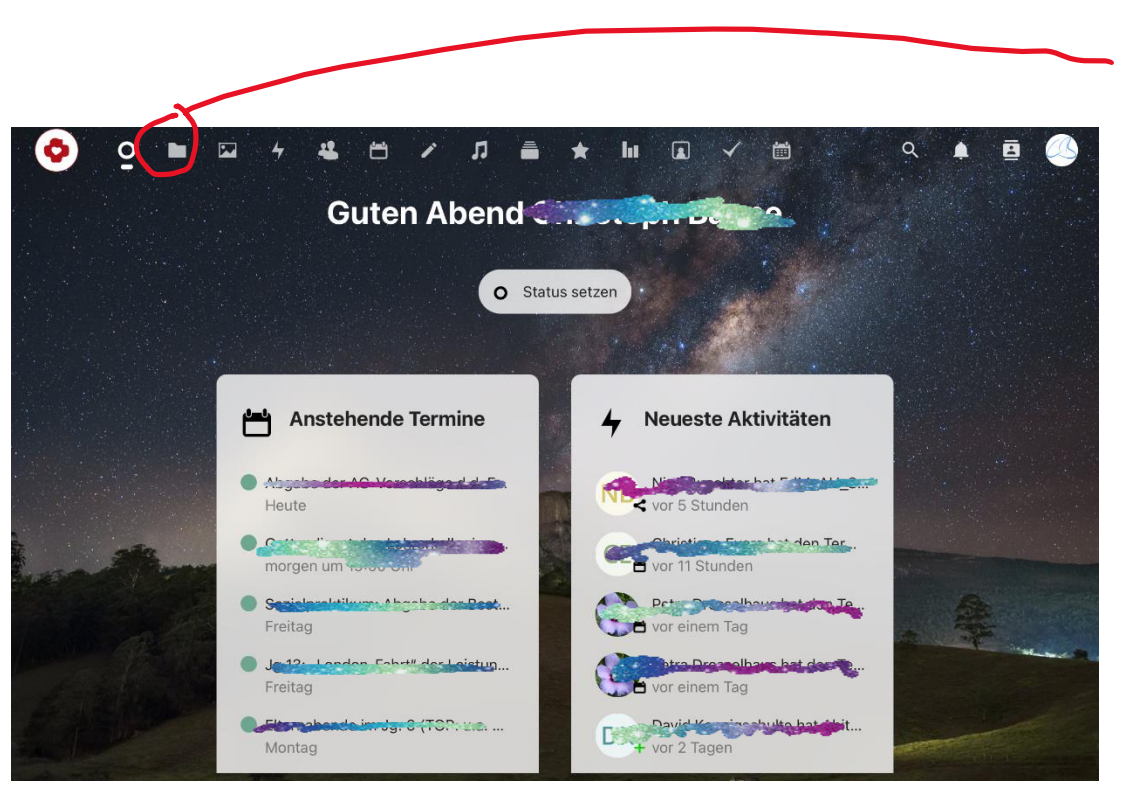

 Oben auf das Ordnersymbol tippen

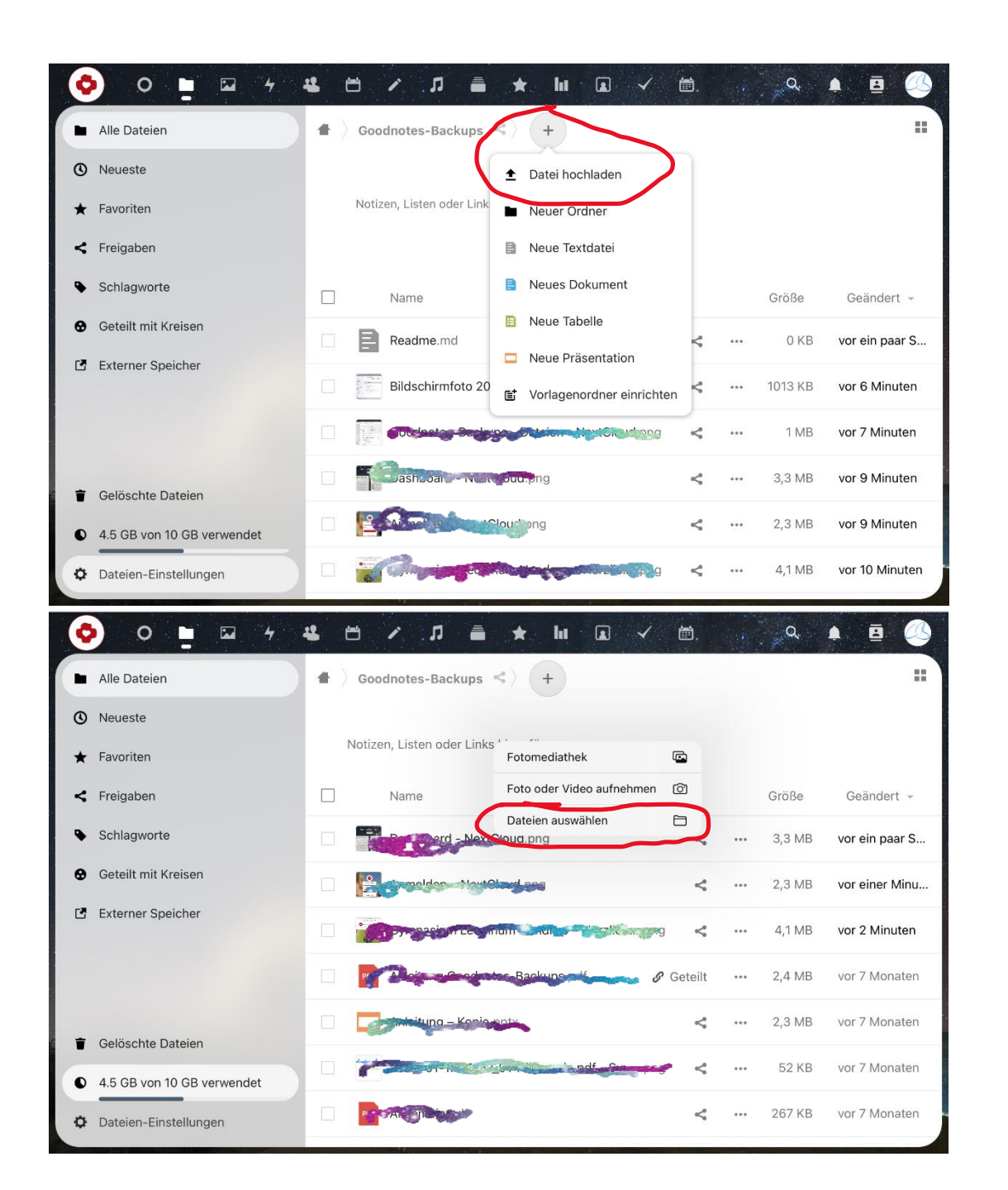

- Darin in den Ordner navigieren, in dem man das Backup hochladen möchte
- Nacheinander tippen auf
  - "+"
  - "Datei hochladen"
  - "Dateien auswählen"

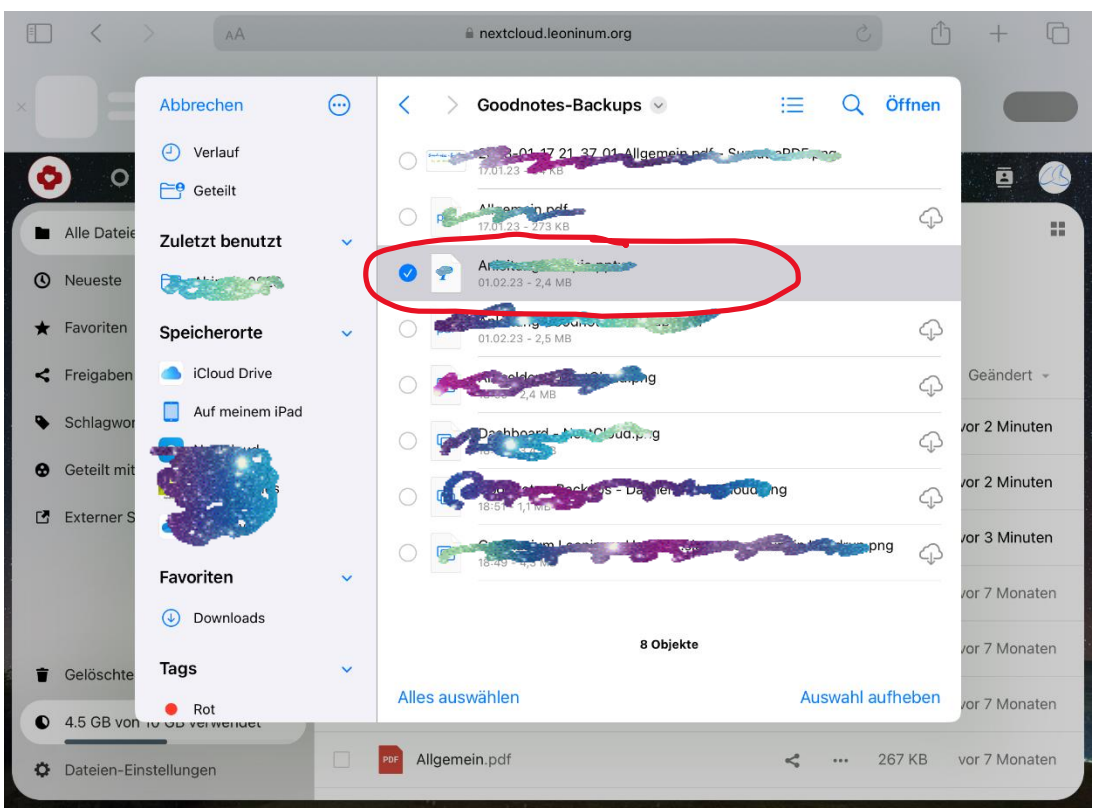

- Die Backup-Datei auf dem Ipad wiederfinden, anwählen und "Öffnen" tippen
- Warten...
- Fertig 🙂